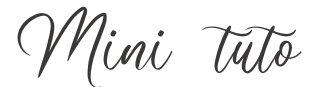

## Faire une capture d'écran dans Firefox

• Cliquez sur Outils supplémentaires / Capture d'écran.

|             |                  |                 |            |   |   | -  |       |
|-------------|------------------|-----------------|------------|---|---|----|-------|
| ☆           | G                |                 | ${igodot}$ | M | Ħ | ¢. | $\gg$ |
| Plein écran |                  |                 |            |   |   |    |       |
| <u>P</u> er | rsonnaliser la b | oarre d'outils. |            |   |   |    |       |

- Vous activez ainsi différentes options pour réaliser une capture d'écran.
  - 1) Cliquer sur une zone avec le curseur.
  - 2) Effectuer un cliquer-glisser pour définir vous-même la zone à capturer.
  - 3) Utiliser l'option proposée : Capturer la page complète.
  - 4) Utiliser la deuxième option proposée : Capturer la zone visible.

| Capturer la | page complète       | Capturer la zone visible |
|-------------|---------------------|--------------------------|
| Lorsque l   | a capture est faite | e, vous avez 3 options : |
| × P         | Copier 👤 Télé       | charger                  |

La croix : fermer la capture sans la télécharger.

**Copier :** une fois copiée, vous pouvez la coller ailleurs. Dans un fichier texte par exemple. **Télécharger :** vous pourrez retrouver la capture d'écran au format JPG dans votre dossier de téléchargements.

• Si vous avez opté pour **Télécharger**, patientez quelques instants. Lorsque que le symbole de progression des téléchargements en cours indique qu'il est terminé, vous pouvez cliquer pour ouvrir le dossier. Notez que le symbole revient à sa forme initiale après quelques secondes.

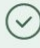

• Vous ouvrez la bibliothèque. Vous y trouvez votre capture d'écran. Pour ouvrir l'explorateur de fichiers à l'emplacement des téléchargements, cliquez sur le dossier.

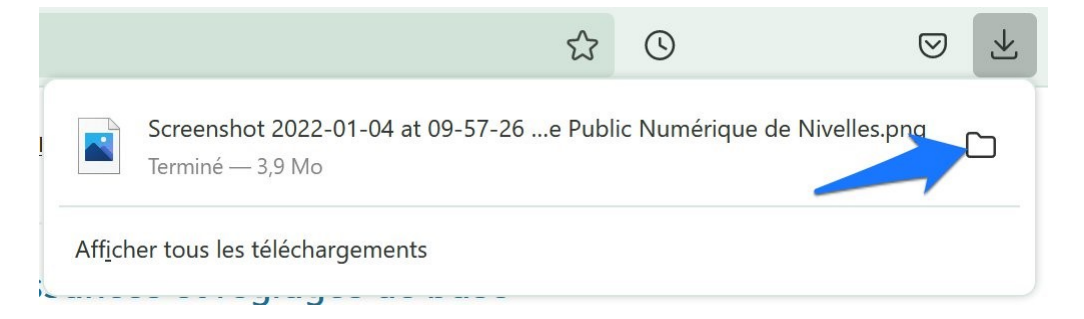